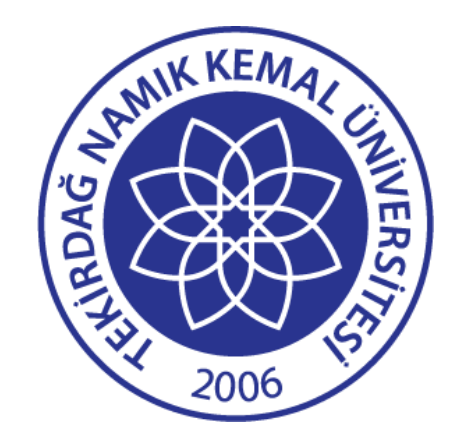

# Tez Danışmanları için Turnitin Eğitim Kılavuzu

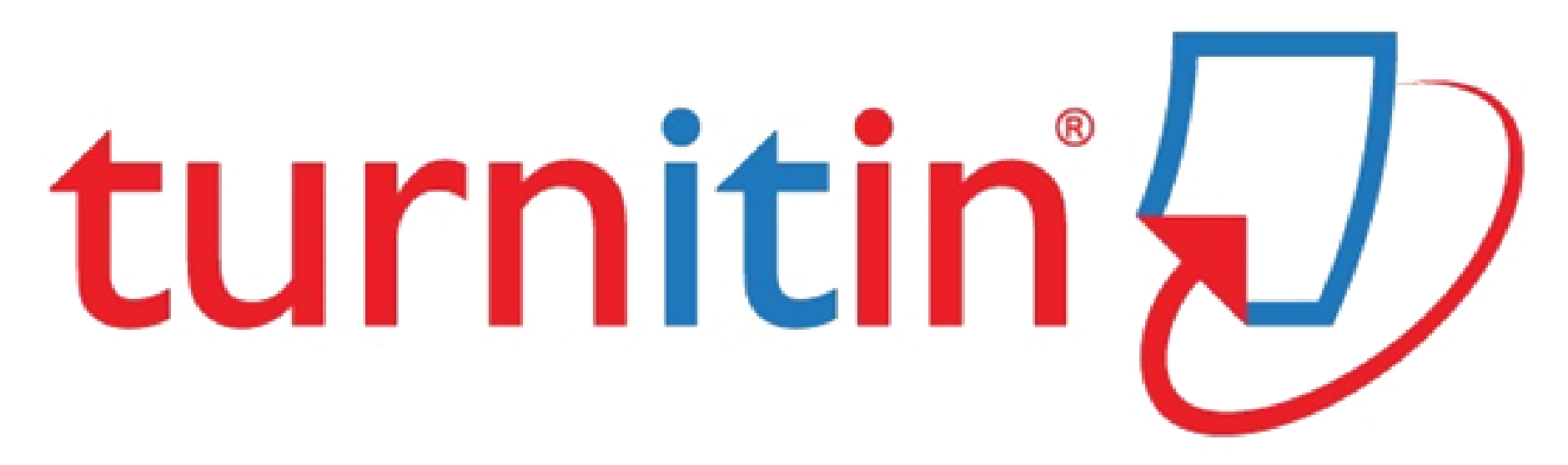

- Eğer Turnitin Hesabınız yok ise <u>kutuphane@nku.edu.tr</u> adresine müracaat ederek kullanıcı hesabı alabilirsiniz.
- Turnitin öğretmen hesabı için en az Doktor Öğretim Üyesi ünvanına sahip olmak gerekmektedir.
- Hesaplar nku uzantılı mail adresleri üzerinden açılmaktadır.

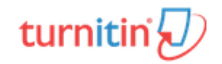

### Turnitin'e Hoşgeldiniz

Siteme kaydınız gerçekleştiğinde Turnitinden gelen mailden şifrenizi oluşturmanız gerekmektedir. Başlayın butonuna tıklayarak süreci başlatabilirsiniz.

Merhaba Osman\_Deneme ÖZCAN\_Deneme,

Osman Ozcan tarafından NAMIK KEMAL ÜNİVERSİTESİ hesabına eğitmen olarak eklendiniz.

En yeni eğitmenimiz olarak, dünya çapında eğitim uzmanları topluluğuna katılıyorsunuz. Bizimle olduğunuz için mutluyuz.

Sınıflarınızı oluşturmaya hazır mısınız?

Başlayın

Herhangi bir sorunla karşılaşırsanız, kullanışlı kılavuz için <u>guides.turnitin.com</u> adresini ziyaret edin.

Teşekkürler

Turnitin

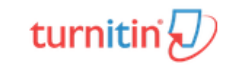

### Gelen ekranda «şifre oluşturun» butonuna tıklayınız

### 1. Şifrenizi Oluşturun

Turnitin hesabı şifrenizi ve güvenlik bilgilerinizi oluşturmak için e-posta adresine ve soyadınıza ihtiyacınız vardır; bu bilgileri hoşgeldiniz e-postanızda bulabilirsiniz. Sonra da Turnitin'e giriş yapabilir ve hesabınızı özelleştirmeye başlayabilirsiniz.

### 2. Bir Sınıf Oluşturun

Kurumunuzun erişebileceği Turnitin hizmetlerini kullanmanın ilk adımı bir sınıf oluşturmaktır. Turnitin sınıfı, ödevleri gruplandırır, böylece öğrenci gönderilerini düzenlemenize yardımcı olur. Sınıfınız oluşturulduğunda, ödev oluşturmaya başlayabilirsiniz.

#### Daha Fazlasını Okuyun

### 3. Ödev Oluştur

Sınıfınız hazır olduğunda, ilk ödevinizi oluşturabilirsiniz. Turnitin ödevi, öğrenci gönderilerini kabul etmenin temelini oluşturur. Ödevleriniz oluşturulduğunda, sınıfınıza öğrenci eklemeye başlayabilirsiniz.

#### Daha Fazlasını Okuyun

### Öğrenci Ekleyin

Öğrenci eklemek için kullanılabilen üç yol vardır. Öğrencileri teker teker eklemeyi uygun bulabilirsiniz veya bir liste yükleyerek aynı anda çok sayıda öğrenci ekleyebilirsiniz. Alternatif olarak, neden öğrencilerinizin kendi kendilerine kaydolmalarını sağlamıyorsunuz?

#### Daha Fazlasını Okuyun

 Turniti n Kullanmaya Başlamaya Hazır Mısın.?

 şifre Oluşturun

 Vey. Naha sonra okumak için neden bu sayfayı PDF olarak indirmiyorsunuz?

 Bu bilgilen, c. Maha fazlasını guides turnitin.com</u> adresinde bulabiliti suzt

Gelen ekranda bilgileri doldurarak sonraki butonuna tıklayın

### Hesap Ayarlama Hesabınızı ayarlamak için lütfen e-posta adresini ve soyadınızı ya da aile adınızı girin. E-posta Adresi kutuphane@nku.edu.tr Soyadı veya Aile Adı OZCAN Bu bilgileri, Turnitin hoş geldiniz e-postanızda bulabilirsiniz. Bu e-postaya artık erişiminiz yoksa Turnitin eğitmeninizden, e-posta adresinize bakmasını isteyin. Bir eğitmenseniz lütfen bu bilgiler için Turnitin yöneticinize başvurun.

Kayıtlı olduğunuz nku uzantılı mail adresinize doğrulama linki gönderilecek.

### Hesap Ayarlama

Hesabınızı doğrulamak için şu adrese bir e-posta gönderdik: kutuphane@nku.edu.tr

Hesabınızı ayarlamaya devam etmek amacıyla e-postanızdaki bağlantıya tıklamak için 24 saatiniz var.

Sonraki

Gelen mailde şifre oluşturmak için gösterilen bağlantıya tıklayın.

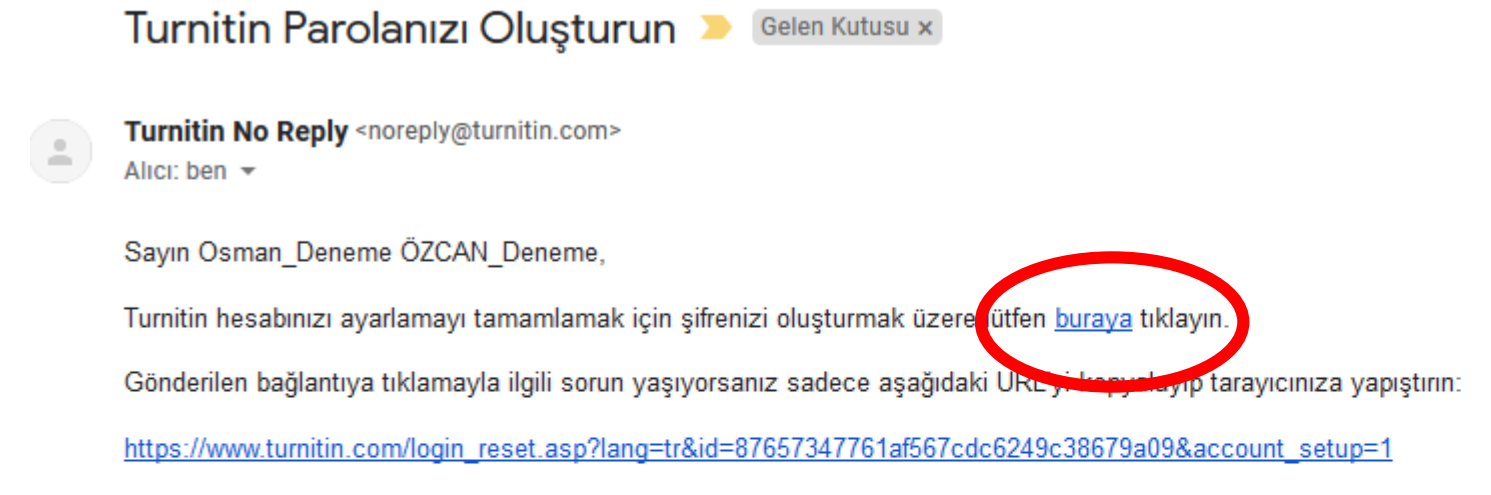

### Bağlantınızın süresi mi doldu?

Şifre oluşturma bağlantınız yalnızca 24 saat geçerlidir. Bağlantınızın süresinin dolduğunu anlamanız durumunda yeni bir bağlantı talep etmek için buraya tıklayın.

Gönderilen bağlantıya tıklamayla ilgili sorun yaşıyorsanız sadece aşağıdaki URL'yi kopyalayıp tarayıcınıza yapıştırın:

https://www.turnitin.com/password\_reset1.asp?lang=tr&account\_setup=1

Teşekkürler,

Turnitin

Aşağıda gösterilen ekrandan şifrenizi oluşturun ve kayıt işlemini tamamlayın.

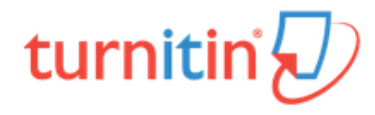

### Şifrenizi Oluşturun

Hesabınızı ayarlamayı tamamlamak için lütfen bir şifre girin.

Şifrenizin en az bir harf ve bir sayı içerecek şekilde 6 ila 12 karakter uzunluğunda olması gerekir.

| Şifre          |  |
|----------------|--|
| •••••          |  |
| Şifreyi Onayla |  |
| •••••          |  |
|                |  |
| Şifre Oluştur  |  |

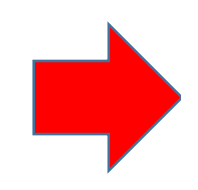

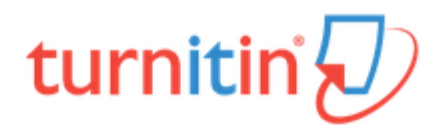

### Hesap Ayarlama Tamamlandı

Artık e-posta adresinizi ve şifrenizi kullanarak hesabınızda oturum açabilirsiniz.

Şimdi Oturum Aç

Gizlilik Sözleşmesi | Gizlilik Politikası | Hizmet Koşulları | AB Veri Koruma Uyumluluğu | Telif Hakkı Koruması | Yasal SSS'lar Telif Hakkı © 1998 – 2018 Turnitin, LLC. Tüm Hakları Saklıdır.

<u>Gizlilik Sözleşmesi | Gizlilik Politikası | Hizmet Koşulları | AB Veri Koruma Uyumluluğu | Telif Hakkı Koruması |</u> <u>Yasal SSS'lar</u>

Telif Hakkı © 1998 - 2018 Turnitin, LLC. Türn Hakları Saklıdır.

İlk defa oturum açtığınızda sizden bir gizli soru belirlemeniz ve kullanıcı sözleşmesini kabul etmeniz istenecektir.

| Turnitin 'e Hoşgeldiniz!                                                                                                    |                                      |
|----------------------------------------------------------------------------------------------------|--------------------------------------|
|                                                                                                    |                                      |
| NAMIK KEMAL ÜNİVERSİTESİhesabına öğretmen olarak eklendiniz                                                                                                    | iz.                                  |
| Başlamadan önce kullanıcı bilgilerinizi onaylamak ve size gizli soru<br>ayarlama şansı vermek istiyoruz. Lütfen diğer bilgilerin herhangi bi<br>şekilde değiştirmekten çekinmeyin. | unuzu ve yanıtınızı<br>irini gereken |
| Bitirdiğinizde, devam etmek için "sonraki" ne tıklayınız.                                                                                                    |                                      |
| e-postaniz •                                                                                                    |                                      |
|                                                                                                    |                                      |
| Gizii soru •                                                                                                    |                                      |
| Sorunun cevabı •                                                                                                    |                                      |
|                                                                                                    |                                      |
| adınız •                                                                                                    |                                      |
| Osman_Deneme                                                                                                    |                                      |
| soyadınız •                                                                                                    |                                      |
| ÖZCAN_Deneme                                                                                                    |                                      |
|                                                                                                    |                                      |
| Sonraki                                                                                                    |                                      |

Oturum açtıktan sonra aşağıda gösterilen ekrana ulaşmış olacaksınız. Öncelikle «Sınıf Ekle» butonu ile sınıf oluşturmanız gerekmektedir.

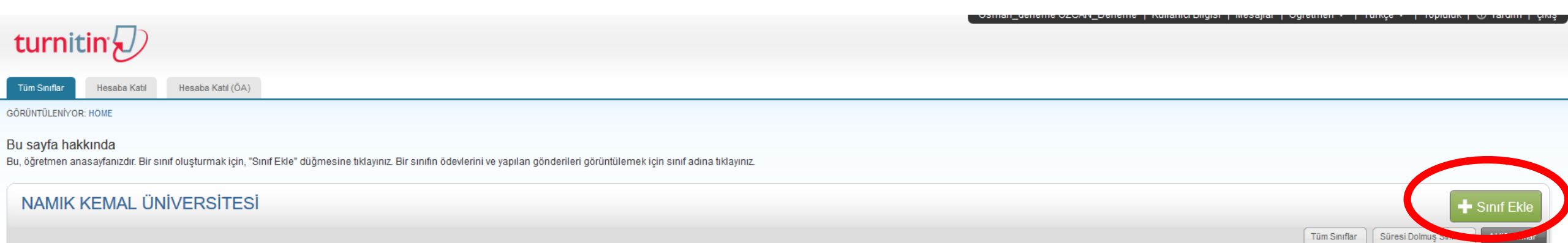

Tüm sınıflarınızın süresi doldu. Süresi dolan sınıflarınızı görüntülemek ve güncellemek için"süresi dolmuş sınıflar" sekmesini seçiniz. Sınıfın "düzenle" ikonuna tıklayarak sınıfın bitiş tarihini değiştirebilir ve güncelleyebilirsiniz.

Telif Hakkı © 1998 - 2018 Turnitin, LLC. Tüm Hakları Saklıdır.

Gizlilik Politikası Gizlilik Sözleşmesi Hizmet Koşulları AB Veri Koruma Uyumluluğu Telif Hakkı Koruması Yasal SSS'lar Yardım Masası

### Gerekli bilgileri doldurun.

| turnitin                                                                                                    |                                                                                                    |
|----------------------------------------------------------------------------------------------------|----------------------------------------------------------------------------------------------------|
| Tüm Sınıflar         Hesaba Katıl         Hesaba Katıl (ÕA)                                                                                                    |                                                                                                    |
| GÖRÜNTÜLENİYOR: ANASAYFA > SINIF OLUŞTUR                                                                                                    | Sinif olusturuldu                                                                                                    |
| Yeni sınıf oluştur<br>Bir sınıf oluşturmak için bir sınıf adı ve bir sınıf kayıt anahtarı girin. Sınıfı ana sayfanıza eklemek için "Gönder" düğmesine tıklayın. Bir temel sınıf için bir ÖA giriş anahtarı da girmeniz<br>gerekiyor. | Tebrikler! Az önce yeni bir sınıf oluşturdunuz: FBE Toprak Bölümü ve Bitki Besleme<br>Yüksek Lisans 2018-2019<br>Öğrencilerin bu sınıfa kendilerinin kayıt olmasını istiyorsanız hem sectiğiniz kayıt                       |
| Sınııf ayarları  * Sınıf türü Standart                                                                                                    | anahtarına hem de Turnitin tarafından oluşturulan benzersiz sınıf Numarasına<br>ihtiyaçları olacaktır.                                                                                                    |
| * Sınıf adı FBE Toprak Bölümü ve Bitki Besleme Yüksek Lisans 2018-2019                                                                                                    | Sinif Numarasi 19856114                                                                                                    |
| <ul> <li>* Kayıt anahtarı 12345</li> <li>* Ders alan(lar)ı Mühendislik x Bilim - Doğa/Kimya/Fizik x Diğer x</li> </ul>                                                                                                    | Kayıt anahtarı <b>12345</b><br>Not: Eğer sınıf numaranızı unutursanız, bu numara sınıf listenizdeki sınıf adının<br>solundaki numaradır. Sınıfı düzenleyerek kayıt anahtarını görüntüleyebilir veya<br>değiştirebilirsiniz. |
| Öğrenci düzey(ler)i     Yüksek Lisans x Doktora x                                                                                                    | Sınıfa giriş yapmak ve ödev oluşturmaya başlamak için sınıf adına tıklayınız.                                                                                                    |
| Sınıf başlangıç tarihi 12-Ara-2018                                                                                                    | Devam Et                                                                                                    |
| * Sınıf bitiş tarihi 30-Haz-2019                                                                                                    |                                                                                                    |
| Îptal Gönder                                                                                                    |                                                                                                    |

### Oluşturmuş olduğunuz sınıfın üzerine tıklayarak açılan sayfada «Ödev Ekle» butonuna tıklayınız.

| U                                                      |                                                                                                    |                                                               |                                                      |                             |                              |                                     |                            |
|--------------------------------------------------------|----------------------------------------------------------------------------------------------------|---------------------------------------------------------------|------------------------------------------------------|-----------------------------|------------------------------|-------------------------------------|----------------------------|
| Tüm Sınıflar Hesaba Kat                                | til Hesaba Katil (ÕA)                                                                               |                                                               |                                                      |                             |                              |                                     |                            |
| GÖRÜNTÜLENİYOR: HOME                                   |                                                                                                    |                                                               |                                                      |                             |                              |                                     |                            |
| 🧭 Tebrikler! Yeni sınıfı oluş                          | turdunuz: FBE Toprak Bölümü ve Bitki Besleme Yüksek Lisans 2018-2019. Sınıf numaranız               | z 19856114 ve kayıt anahtarınız 12345.                        |                                                      |                             |                              |                                     |                            |
| Bu sayfa hakkında<br>Bu, öğretmen anasayfanızdır. E    | Əir sınıf oluşturmak için, "Sınıf Ekle" düğmesine tıklayınız. Bir sınıfın ödevlerini ve yapılan gör | nderileri görüntülemek için sınıf adına tıklayınız.           |                                                      |                             |                              |                                     |                            |
| NAMIK KEMAL                                            | ÜNİVERSİTESİ                                                                                        |                                                               |                                                      |                             |                              |                                     | + Sinif Ekle               |
|                                                        |                                                                                                    |                                                               |                                                      |                             |                              | Tüm Sınıflar Süresi Dolm            | uş Sınıflar Aktif Sınıflar |
| Sinif Numarasi                                         | EBE Tanrak Bölümü və Bitki Başlama Vükçak Lisans 2                                                  |                                                               | Durum                                                | İstatistikler               | Düzenle                      | Kopyala                             | Sil                        |
| 10000114                                               | T DE Topiak boluniu ve bitki besienie Tuksek Elsaits z                                              |                                                               | Panai                                                |                             | ್ಷ                           |                                     |                            |
|                                                        |                                                                                                    |                                                               |                                                      |                             |                              |                                     |                            |
|                                                        |                                                                                                    |                                                               |                                                      |                             |                              |                                     |                            |
|                                                        |                                                                                                    |                                                               |                                                      |                             |                              |                                     |                            |
|                                                        |                                                                                                    |                                                               |                                                      |                             |                              |                                     |                            |
|                                                        |                                                                                                    |                                                               | Osman_dene                                           | me ÖZCAN_Deneme   Kull      | anıcı Bilgisi   Mesajlar   ( | Öğretmen 🔻   Türkçe 🔻   To          | pluluk   ⑦ Yardım   çıkış  |
| turnitin                                               |                                                                                                    |                                                               |                                                      |                             |                              |                                     |                            |
| Ödevler Öğrenciler                                     | Kütüphaneler Takvim Tartışma Tercihler                                                              |                                                               |                                                      |                             |                              |                                     |                            |
| GÖRÜNTÜLENİYOR: ANASAYFA                               | > FBE TOPRAK BÖLÜMÜ VE BİTKİ BESLEME YÜKSEK LİSANS 2018-2019                                        |                                                               |                                                      |                             |                              |                                     |                            |
| Bu sayfa hakkında<br>Bu, sınıfınızın ana sayfasıdır. S | Sınıfınızın ana sayfasına ödev eklemek için "Ödev ekle" düğmesini tıklatın. Ödev gelen kutusı       | unu ve bu ödeve yapılan teslimleri görmek için ödevi ya da öd | eve ait "Görüntüle" düğmesini tıklatırı. Ödevin "Diğ | er eylemler" menüsündeki "G | önder" seçeneğini tıklatara  | ık teslimlerinizi gönderebilirsiniz | -                          |
| FBE Toprak Bö                                          | ilümü ve Bitki Besleme Yüksek Lisans 2018-2019                                                      |                                                               |                                                      |                             |                              | (                                   | + Ödev Ekle                |
| BAŞLANGIÇ                                              | TESLİM                                                                                              | POSTALAMA                                                     | C                                                    | URUM                        | işı                          | EMLER                               |                            |
| Öğrencileriniz bir ödev gönd                           | lermeden önce, sizin bir ödev olusturmanız gerekmektedir.                                           |                                                               |                                                      |                             |                              |                                     |                            |

Açılan ekranda bilgileri doldurduktan sonra KESİNLİKLE «isteğe bağlı ayarlardan» gerekli ayarlamaları gerçekleştiriniz.

| Yeni Ödev<br>Ödev Başlığı ♥<br>Yüksek Lisans Tezleri 2018-2019<br>♥<br>Sadece Turnitin tarafından benzerlik<br>kontrolünün yapılabileceği dosya<br>türlerine izin ver<br>Tüm dosya türlerine izin ver ♥ | Başlangıç tarihi $ \begin{array}{c} 12-Ara-2018\\ 12-Ara-2018\\ 0 \\ 12 \\ 12 \\ 12 \\ 12 \\ 12 \\ 12 \\ 12 \\ 12$ | Öğrenci gönderisi için Benzerlik Raportarı oluştur ●                                                                                                    |
|----------------------------------------------------------------------------------------------------|----------------------------------------------------------------------------------------------------|----------------------------------------------------------------------------------------------------|
| Gönder<br>Bu secenekte «d                                                                                                    | epo vok» olarak secmeniz                                                                                           | <ul> <li>Odevleri şuraya gönder: </li> <li>Odevleri şuraya gönder: </li> <li>Idepo yok</li> <li>Idepo yok</li> <li>Aranız sey munular</li> <li>         Öğrenci ödev deposu         Mevcut ve arşivlenmiş internet         Süreli yayınlar, dergiler, &amp; yayınlar         Süreli yayınlar, dergiler, &amp; yayınlar         Ileride başka ödevlerize tekrar kullanabilmek için, bu avarları varsavılan avarlarınır olarak     </li> </ul> |
| Bu seçenekte «d<br>şiddetle tavsiye<br>nihai durumu de<br>kendişi ile be                                                                                                    | epo yok» olarak seçmeniz<br>edilmektedir. Eğer tezin<br>ğil ise sonraki taramalarda<br>enzerlik gösterecektir.     | <ul> <li>☑ Mevour ve arşıvlenmiş internet</li> <li>☑ Süreli yayınlar, dergiler, &amp; yayınlar</li> <li>☑ İleride başka ödevlerde tekrar kullanabilmek için, bu ayarları varsayılan ayarlarınız olarak kaydetmek ister misiniz?</li> </ul>                                                                                                    |

Ödev oluşturduktan sonra aşağıda **«daha fazla işlem»** yazısının üzerine tıklayarak açılan seçeneklerden **«gönder»** yazısına tıklayınız.

| turnitin 🕖                                                                  |                                                          |                                                                         |                                                                   |                                                           |                         |                    |
|-----------------------------------------------------------------------------|----------------------------------------------------------|-------------------------------------------------------------------------|-------------------------------------------------------------------|-----------------------------------------------------------|-------------------------|--------------------|
| Ödevler Öğrenciler Kütüphaneler                                             | Takvim Tartışma Tercihler                                |                                                                         |                                                                   |                                                           |                         |                    |
| GÖRÜNTÜLENİYOR: ANASAYFA > FBE TOPRAK I                                     | BÖLÜMÜ VE BİTKİ BESLEME YÜKSEK LİSANS 2018               | -2019                                                                   |                                                                   |                                                           |                         |                    |
| Bu sayfa hakkında<br>Bu, sınıfınızın ana sayfasıdır. Sınıfınızın ana sayfas | ına ödev eklemek için "Ödev ekle" düğmesini tıklatırı. ( | Ödev gelen kutusunu ve bu ödeve yapılan teslimleri görmek için ödevi ya | da ödeve ait "Görüntüle" düğmesini tıklatın. Ödevin "Diğer eyleml | er" menüsündeki "Gönder" seçeneğini tıklatarak teslimleri | nizi gönderebilirsiniz. |                    |
| FBE Toprak Bölümü ve Bi<br>SINIF ANASAYFASI   QUİCKMARK BREAKDOV            | tki Besleme Yüksek Lisans 20                             | 18-2019                                                                 |                                                                   |                                                           |                         | + Ödev Ekle        |
|                                                                             | BAŞLANGIÇ                                                | TESLIM                                                                  | POSTALAMA                                                         | DURUM                                                     | İŞLEMLER                |                    |
| Yüksek Lisans Tezleri 2018-2019<br>ÖDEV                                     | 12-Ara-2018<br>10:58AM                                   | 30-Haz-2019<br>23:55PM                                                  | N/A<br>N/A                                                        | 0 / 0<br>ptrderildi                                       | Görünüm                 | Daha Fazla İşlem 🔻 |
|                                                                             |                                                          |                                                                         |                                                                   |                                                           |                         |                    |
|                                                                             |                                                          |                                                                         |                                                                   |                                                           |                         |                    |
|                                                                             |                                                          | İŞLEMLER                                                                |                                                                   |                                                           |                         |                    |
|                                                                             |                                                          |                                                                         |                                                                   |                                                           |                         |                    |
|                                                                             |                                                          |                                                                         |                                                                   |                                                           |                         |                    |
|                                                                             |                                                          | Görünüm Daha                                                            | Fazla İslem 💌                                                     |                                                           |                         |                    |
|                                                                             |                                                          | Ava                                                                     | rları düzenle                                                     |                                                           |                         |                    |
|                                                                             |                                                          | Gör                                                                     | ider                                                              |                                                           |                         |                    |
|                                                                             |                                                          | Öde                                                                     | evi sil                                                           |                                                           |                         |                    |
|                                                                             |                                                          |                                                                         |                                                                   |                                                           |                         |                    |

Açılan ekranda gerekli bilgileri doldurarak tez dosyasını yükleyiniz.

### turniun v

| Ödevler       | Öğrenciler          | Not Defteri           | Kütüphaneler          | Takvim            | Tartışma         | Tercihler                 |                              |  |
|---------------|---------------------|-----------------------|-----------------------|-------------------|------------------|---------------------------|------------------------------|--|
| RÜNTÜLENİ     | IYOR: ANASAYFA      | > FBE TOPRAK E        | BÖLÜMÜ VE BİTKİ BI    | ESLEME YÜK        | SEK LÍSANS 20    | 18-2019 > YÜKSEK Lİ       | İSANS TEZLERİ 2018-2019      |  |
|               |                     |                       |                       |                   |                  |                           |                              |  |
| Gönde         | r: Tek Dosy         | a Yükleme             | si *                  |                   |                  |                           |                              |  |
|               |                     |                       |                       |                   |                  |                           |                              |  |
| Yazar         |                     |                       |                       |                   |                  |                           |                              |  |
| Kayıtlı o     | olmayan öğrenci     |                       | $\sim$                |                   |                  |                           |                              |  |
| Adı           |                     |                       |                       |                   |                  |                           |                              |  |
| Osman         |                     |                       |                       |                   |                  |                           |                              |  |
| Soyadı        |                     |                       |                       |                   |                  |                           |                              |  |
| ÖZCAN         |                     |                       |                       |                   |                  |                           |                              |  |
| Gönderi F     | Başlığı             |                       |                       |                   |                  |                           |                              |  |
| Deneme        | •                   |                       |                       |                   |                  |                           |                              |  |
|               |                     |                       |                       |                   |                  |                           |                              |  |
| Gönde         | erdiğiniz dosya h   | içbir depoya ekler    | meyecek.              |                   |                  |                           |                              |  |
|               |                     |                       |                       |                   |                  |                           |                              |  |
| Ne gönde      | erebilirim?         |                       |                       |                   |                  |                           |                              |  |
|               |                     |                       |                       |                   |                  |                           |                              |  |
| Dener         | me.docx             |                       |                       |                   |                  |                           | Dosyayı temizle              |  |
|               |                     |                       |                       |                   |                  |                           |                              |  |
|               |                     |                       |                       |                   |                  |                           |                              |  |
| Gizliliğinizi | çok ciddiye alıyo   | ruz. Bilgilerinizi pa | zarlama amaçlarıyla i | niçbir harici şir | ket ile paylaşma | ayız. Bilgileriniz YALNIZ | ZCA hizmetimizi sunabilmemiz |  |
| için üçüncü   | u taraf iş ortaklar | ımız ile paylaşılabil | ir.                   |                   |                  |                           |                              |  |
| Yükle         | İptal               |                       |                       |                   |                  |                           |                              |  |

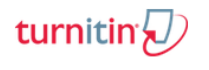

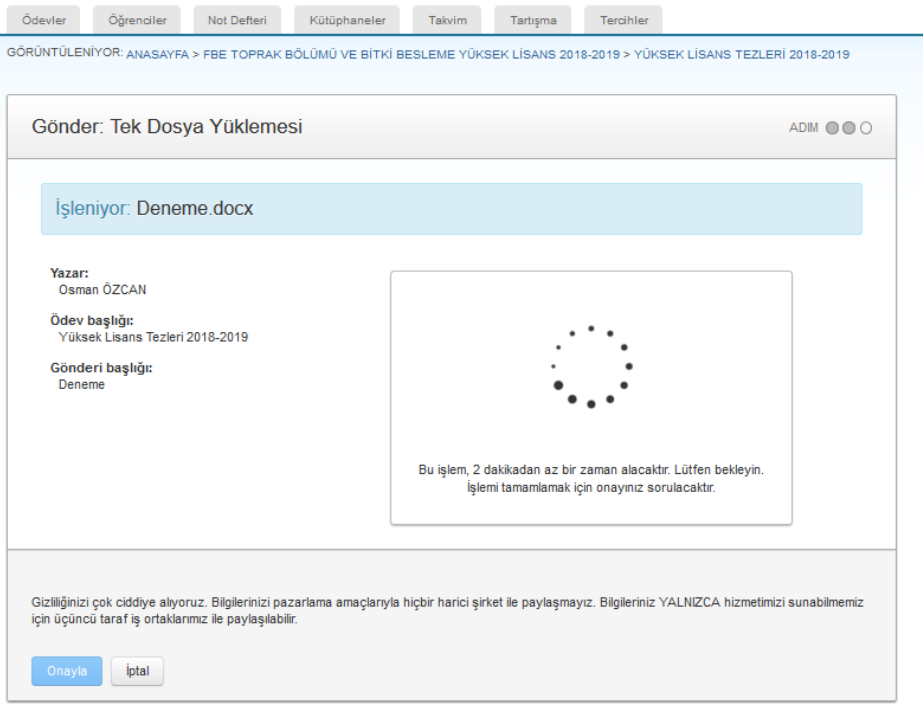

Aşağıdaki ekrandan bilgileri kontrol ederek, eğer doğru ise **«onayla»** butonu ile tezin intihal taramasını başlatabilirsiniz.

| nder. Tek Dosya Tukiemesi                                |                                                                                                    |  |
|----------------------------------------------------------|----------------------------------------------------------------------------------------------------|--|
| Göndermek istediğiniz dosyanın bu old                    | uğunu onaylayın.                                                                                                    |  |
| <b>Yazar:</b><br>Osman ŌZCAN                             | « Sayfa 1 »                                                                                                    |  |
| Ö <b>dev başlığı:</b><br>Yüksek Lisans Tezleri 2018-2019 |                                                                                                    |  |
| Gö <b>nderi başlığı:</b><br>Tez_Deneme                   |                                                                                                    |  |
| Dosya adı:<br>10180087.tez.docx                          |                                                                                                    |  |
| Dosya boyutu:<br>18.75M                                  |                                                                                                    |  |
| Sayfa sayısı:<br>78                                      | Hotela & Unitariange hands Materia<br>Free states (not in Automatica<br>Batanala: Nijedanikani<br>Materia<br>Yana (not in Automatica<br>Yana (not in Automatica)<br>Yana (not in Automatica) |  |
| Kelime sayısı:<br>9666                                   | kuda sa<br>Nasawa ti ku Kuda kudi<br>Ka                                                                                                    |  |
| Karakter sayısı:<br>70304                                |                                                                                                    |  |
|                                                          |                                                                                                    |  |

İptal

| Gönder: Tek Dosya Yüklemesi                                                                                                    | ADM 🔘 🔘                                                                                                    |
|----------------------------------------------------------------------------------------------------|----------------------------------------------------------------------------------------------------|
| Tebrikler! Gönderiminiz tamamlandı. Bu sizin dijita<br>Görüntüleyicide yazdırabilirsiniz.                                                                                                    | al makbunuzdur. Bu makbuzu Doküman                                                                                                    |
| Yazar:<br>Osman ÖZCAN<br>Ödev başlığı:<br>Yüksek Lisans Tezleri 2018-2019<br>Gönderi başlığı:<br>Tez_Deneme<br>Dosya adı:<br>10180087.tez.docx<br>Dosya boyutu:<br>18.75M<br>Sayfa sayısı:<br>78<br>Kelime sayısı:<br>78<br>Kelime sayısı:<br>78 | KARANA AMARANA AMARANA |
| Gönderim Tarihi:<br>20-Ara-2018 10:41ÔÔ (UTC+0300)<br>Gönderim Numarası:<br>1059546108                                                                                                    |                                                                                                    |
| Gizliliğinizi çok ciddiye alıyoruz. Bilgilerinizi pazarlama amaçlarıyla hiçbir harici<br>için üçüncü taraf iş ortaklarımız ile paylaşılabilir.<br>Ödev kutusuna git Başka bir dosya gönder                                                       | şirket ile paylaşmayız. Bilgileriniz YALNIZCA hizmetimizi sunabilmemiz                                                                                                    |

İşlem tamamlandığında ödev kutunuzda benzerlik oranı gösterilecektir. Üzerine tıklayarak benzerlik raporu sayfasına erişebilirsiniz.

| Dosyayı Gönder | ]           |            |           |        |       |        |
|----------------|-------------|------------|-----------|--------|-------|--------|
|                | YAZAR       | BAŞLIK     | BENZERLİK | PUANLA | CEVAP | DO 8YA |
|                | Osman Özcan | Deneme     | 56U       | -      | -     | 0      |
|                | Osman Özcan | Tez_Deneme | %18       | -      | -     | ۵      |

Ekranda sağ tarafta yer alan butonlardan önce indir butonuna, sonra Mevcut Görünüm yazısına tıklayarak benzerlik raporunun tamamını indirebilirsiniz.

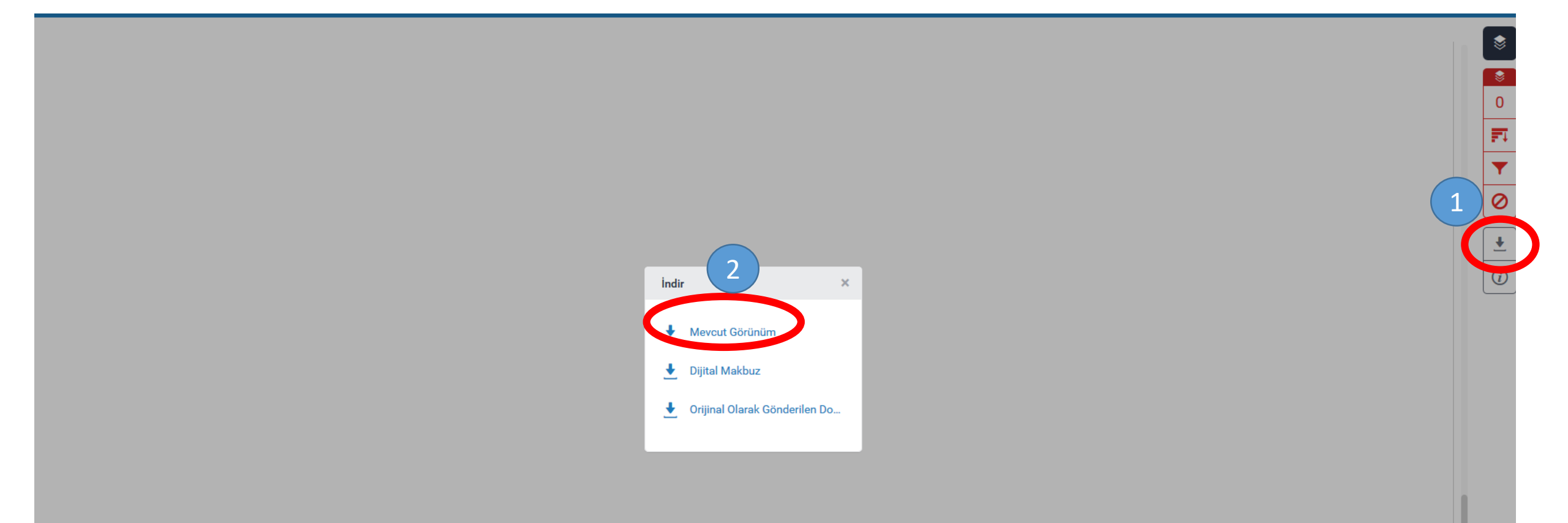

İndirmiş olduğunuz raporun en son sayfasında yer alan raporu enstitülere verebilirsiniz.

| Tez_Deneme                                               |                        |                                 |
|----------------------------------------------------------|------------------------|---------------------------------|
| ORIJINALLIK RAPORU                                       |                        |                                 |
| % 18<br>BENZERLIK ENDEKSI % 18<br>INTERNET<br>KAYNAKLARI | % <b>3</b><br>Yayınlar | % <b>10</b><br>Öğrenci ödevleri |
| BIRINCIL KAYNAKLAR                                       |                        |                                 |
| 1 www.tarim.gov.tr<br>Internet Kaynağı                   |                        | %5                              |
| 2 acikerisim.nku.edu.t                                   | tr:8080                | %3                              |
| 3 edergi.artvin.edu.tr<br>Internet Kaynağı               |                        | %2                              |
| 4 xa.yimg.com                                            |                        | %                               |